# 1 広島平和記念資料館のトップページ

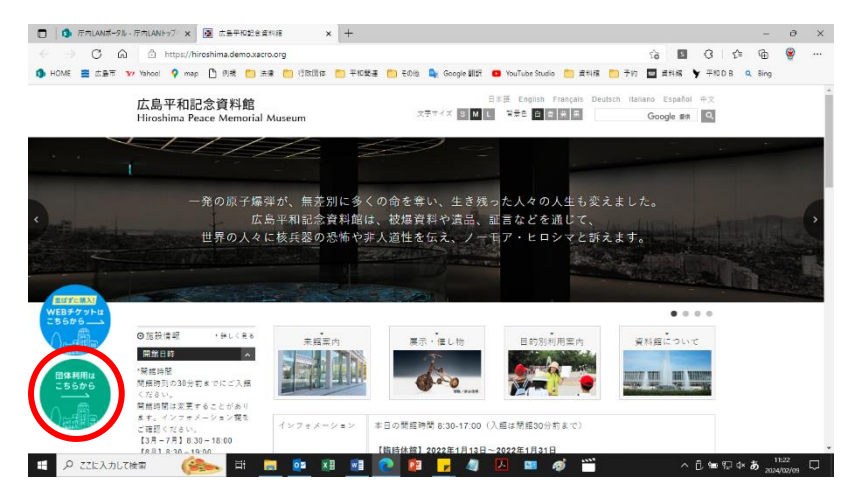

広島平和記念資料館 HP の トップページの左下の「団体 利用はこちらから」のバナー をクリックしてください。

# 2 団体利用ページ

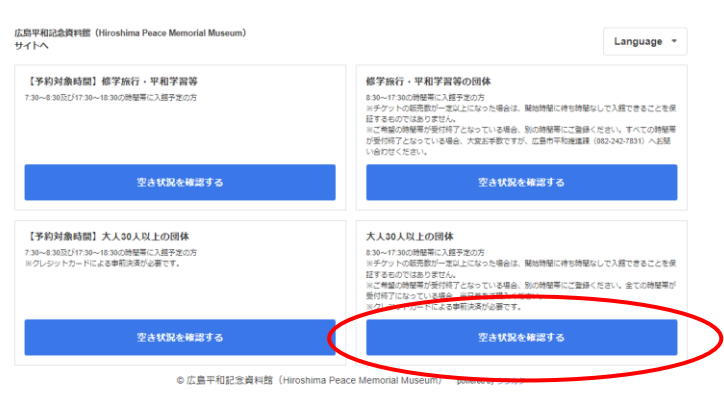

団体利用のページにアクセ スできます。

### 大人30人以上の団体

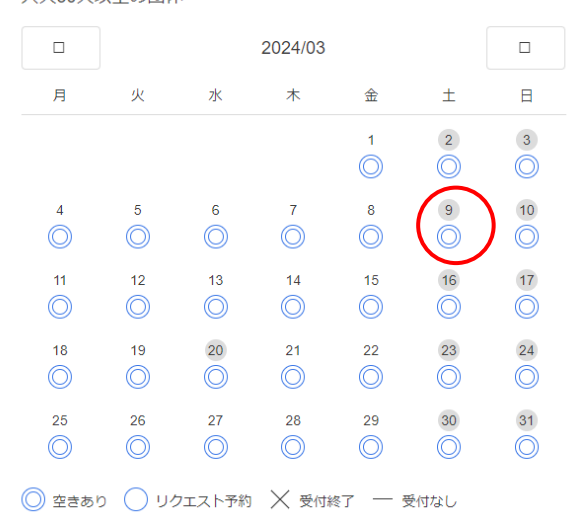

来館予定日をクリックして ください。 大人30人以上の団体

空きあり
リクエスト予約
X 受付終了
一 受付なし

|    |         |    | 2024/03 |         |    |    | 2024/03/09 (土) | 開催日時       | $\frown$ |       |
|----|---------|----|---------|---------|----|----|----------------|------------|----------|-------|
| 月  | 火       | 水  | 木       | 金       | ±  | B  | 08:30          | 09:00      | 09:30    | 10:00 |
|    |         |    |         | 1       | 2  | 3  | 10:30          | 11:00<br>O | 11:30    | 12:00 |
| 4  | 5       | 6  | 7       | 8       | 9  | 10 | 12:30          | 13:00      | 13:30    | 14:00 |
| 11 | 12      | 13 | 14      | 15      | 16 | 17 | 14:30          | 15:00      | 15:30    | 16:00 |
| 18 | 19<br>〇 | 20 | 21      | 22      | 23 | 24 | 16:30          |            |          |       |
| 25 | 26      | 27 | 28      | 29<br>〇 | 30 | 31 |                |            |          |       |

来館予定時間をクリックし てください。

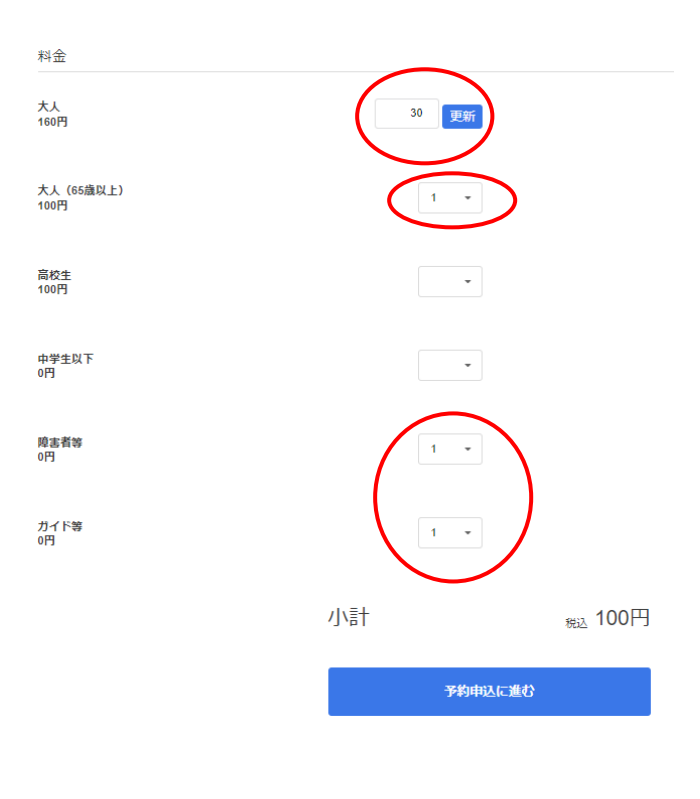

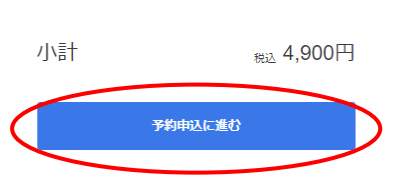

# 3 メールアドレスの送受信確認

| 予約申込を確実に行なっていただ<br>メールソフトの設計やセキュリティー<br>・ (docomo) (au) (SofBank) Ac<br>低できるよう設立していただきますよ<br>・ (Yahoo) (Gmail) などのフリーン<br>行されてしまう場合がございます、 (<br>・メールが受信フォルダに見当たらな | こくため、メールアドレスの送受信<br>の設定によっては、予約情報入力のため<br>営務ギャリアのメールアドレスをご利<br>うお湯い取ります。<br>ーリをご利用の場合、初めて送付される<br>案内メールが自動返点にて送信されるた<br>い場合は、他のフォルダもご確認下さい。 | 確認をさせていただいています。<br>のメールが受信できない場合がござい<br>別の場合、ドメイン指定受信設定で【<br>のドレスからのメールは、全て【1888<br>め) | ます。<br>nfo@urktin】からのメールを受<br>8メールフォルダ】に自動的に移 |  |
|----------------------------------------------------------------------------------------------------|----------------------------------------------------------------------------------------------------|----------------------------------------------------------------------------------------|-----------------------------------------------|--|
| メールアドレス                                                                                                    |                                                                                                    |                                                                                        |                                               |  |

| 来館予定人数を区分ごとに    |
|-----------------|
| 選択してください。       |
| 10 人以上入力される場合   |
| は、「10+」を選択した後、数 |
| を入力し、更新ボタンをク    |
| リックしてください。      |

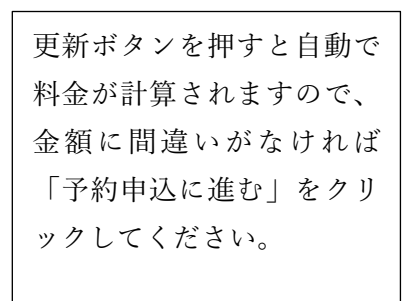

送受信確認のため、メールア ドレスを入力していただき、 「確認メールを送信」をクリ ックしてください。 ※まだ登録は完了していま せん。

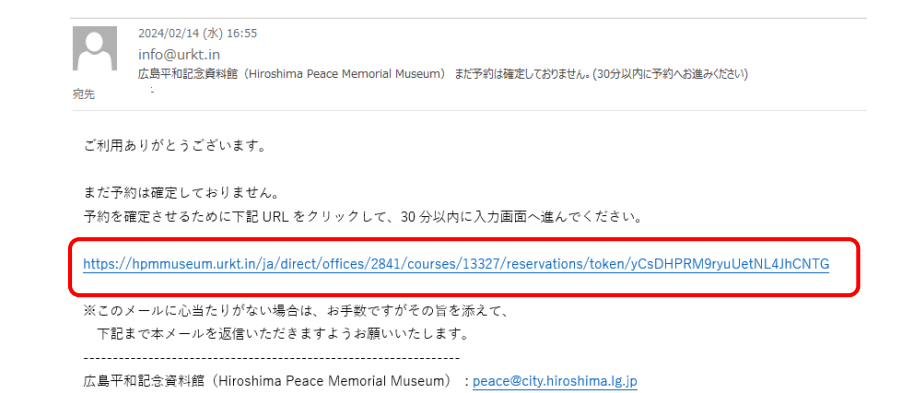

送付されたメールに記載さ れたリンクをクリックして ください。

# 4 来館者情報の入力

| 予約者情報                                 | 入力画面に、来館者情報を入         |
|---------------------------------------|-----------------------|
| 名前                                    | 力してください。              |
|                                       | 「名前」の欄には、入力者の         |
| 2i#] ( <i>1</i> ) <i>τ</i> ) *        | お名前ではなく、団体名(団         |
| · · · · · · · · · · · · · · · · · · · | 体名がない場合は代表者名)         |
|                                       | 等を記載してください。           |
| <i>弱</i> 使赤弓*                         | [携帯電話番号]の欄には          |
| 半角数字のみ・ハイフン無し                         | 代表者又は入力者等の電話          |
| 住所*                                   | 来日を記載してください(予         |
| 連約名・伽摩吾号がある場合は必ず入力してください              |                       |
| 支払い方法*<br>クレジットカード                    | 利内谷について、確認させて         |
| 入力 義名(旅行会社が入力される場合時に記載をお願いします。)       | <u>いただく場合があります。)。</u> |
|                                       | ※がある欄は必須入力項目          |
|                                       | です。                   |
| 備考                                    |                       |
|                                       |                       |
|                                       |                       |
| 1                                     |                       |
| の消費日をすべて入力してください。                     | 入力後、「次に進む」をクリ         |
| 次に進む                                  | ックしてください。             |
|                                       |                       |
|                                       |                       |

#### 内容を確認して、予約を完了してください

申し込み情報

2024/03/09 (土) 大人30人以上の同体 09:30 小計: 4,900円

#### 合計金額

## 4.900円

| $\overline{\mathbf{v}}$ | 25 | ±z/ | 生土 | P |
|-------------------------|----|-----|----|---|
| T                       | ホリ | 白   | 同Ť | R |

支払い方法

| カード番号                        |   |
|------------------------------|---|
|                              |   |
| デビットカード・プリベイドカードはご利用いただけません。 |   |
| 有効期限                         |   |
|                              |   |
| セキュリティコード                    |   |
|                              | ? |

# 申し込み情報及び予約者情 報をご確認いただき、「支払 い方法|にクレジットカード の情報をご入力ください。

修正する

修正する

#### 確認項目

下記の項目を確認の上、必ずすべての項目をクリックして「予約申込する」ボタンを押してください。

#### キャンセルポリシー \* -

キャンセルする場合、お申込みいただいた来館予定時刻までにキャンセルをお願いします。来館予定時刻を過ぎます と、キャンセルできません(キャンセル料100%をいただきます。)のでご了承ください。

#### 注意事項(事前決済されたお客様へ)\* ~

- ・日時・人数変更はできませんので、日時・人数を変更したい場合は一度キャンセルしていただき、再度購入をお願い いたします。
- ・キャンセルは予約・購入時の入館予定時刻まで可能ですので、予約・購入時に届いたメールから手続きをお願いいた

します。 ・混雑時においては、予約・購入した時間帯に待ち時間なしで入館できることを保証するものではありません。

#### クレジットカード決済について

>>>>>・アレラットカード決済は、予約申し込みと同時にカード決済処理が行われます。なお、カード利用日は予約催行日となります。

- ※決済情報は、決済代行サービス「Stripe」を通じて各カード会社に渡されます。
- ※キャンセル料は、広島平和記念資料館(Hiroshima Peace Memorial Museum)が定めるキャンセル規定に基づき発生 します。
- O&す。 ※予約僅行日までにお客様のクレジットカード支払いに支障が生じた場合、広島平和記念資料館(Hiroshima Peace Memorial Museum)からお客様にご連絡、または当日現金でのお支払いをお願いする場合がございます。あらかじめ ご了承ください。

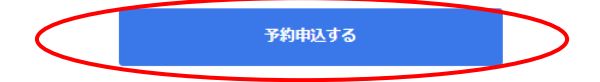

「キャンセルポリシー」、「注 意事項 | 及び「クレジットカ ード決済について」の内容を ご確認いただき、チェックを していただいた上で、「予約 申込する | をクリックしてく ださい。

## 5 登録確定のメール送付

ローンのはなどないないで、ローンののなどになったので、 サンシにはなりに、 になったのなりがない場合である。 このシールとなっなりがない場合に、お手質ですがくの時をあたて、 下記ますホールを運動いただきますようお熱いいたします。 朝料名:CB(OC)(毎秋メールンドレス)

 PRE
 CONCENTRATION OF CONCENTRATION OF CONCENTRATION

ご登録いただいたメールア ドレス宛に、登録確定のメ ールが届きますので、これ で登録完了です。

来館時は、資料館東館南側の 団体専用入口から御入館い ただき、資料館スタッフに団 体名、来館予定時間(登録確 定メールでは「開始時間」) 及び人数をお申出いただい た上、入場してください。